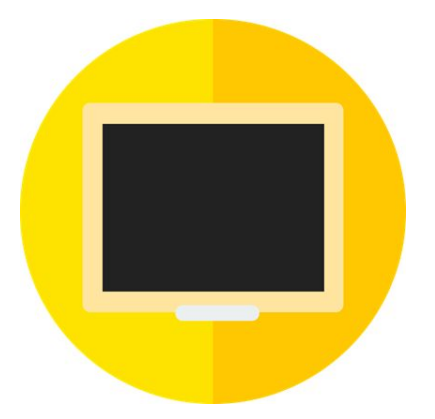

## iClass 家長MDM 用戶手冊 - 家長篇

下載方式

#### 家長可透過瀏覽以下網址,下載家長MDM至私人流動裝置

1. <u>https://pcs.iclass.hk/</u>

功能簡介

#### ◆ 基本功能

- ✔ 鎖機 鎖上子女iPad, 讓畫面只出現設定圖示
- ✔ 解鎖 清除所有在iPad上的鎖定
- ✔ 清除Passcode 清除iPad的密碼
- ✔ iPad鎖定狀況 檢查子女iPad的鎖定情況

◆ 進階功能

- ✓ 設定APP定時監管 讓您在假期和非上學日期間選擇時段限 制子女iPad的功能
- ✓ 設定APP監管狀態 讓你可選擇不同程度的監管予指定的 APP

| 16:46 ৵  | <b>'''I 🕹 </b> |
|----------|----------------|
| ⑧ 家長 MDM | ?              |
|          |                |
| 繁體中文     |                |
| 帳戶名稱     |                |
| 密碼       |                |
| 登入       | 註冊             |
|          |                |
|          |                |
|          |                |
|          |                |
|          | _              |

登入

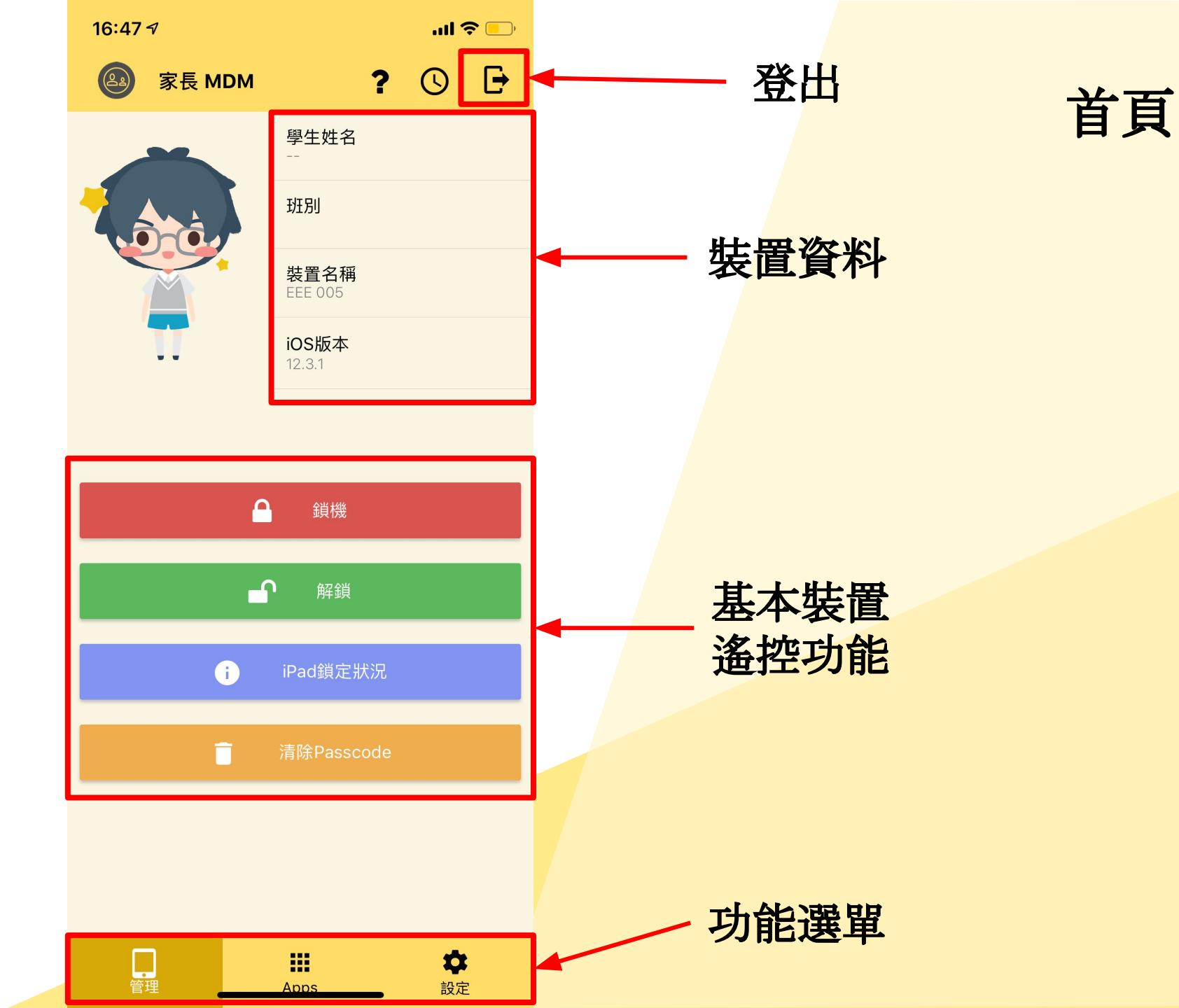

| 16:47 <del>/</del> |                        | <b>l 🗢 </b>    |   |  |  |
|--------------------|------------------------|----------------|---|--|--|
| 家長 MDM             | ?                      | C              |   |  |  |
|                    | 學生姓名                   |                |   |  |  |
|                    | 班別                     |                |   |  |  |
|                    | <b>裝置名稱</b><br>EEE 005 |                |   |  |  |
|                    | <b>iOS版本</b><br>12.3.1 |                |   |  |  |
|                    |                        |                |   |  |  |
|                    |                        |                |   |  |  |
| Ê                  | 鎖機                     |                |   |  |  |
| ┏ 解鎖               |                        |                |   |  |  |
| i                  | iPad鎖定狀況               |                |   |  |  |
| Î                  | 清除Passcode             |                |   |  |  |
|                    |                        |                |   |  |  |
|                    |                        |                |   |  |  |
| 管理                 |                        | <b>本</b><br>設定 | 1 |  |  |

1) 鎖機 — 鎖上子女iPad, 讓畫面只出現設定 及iClass圖示(如下圖)

首頁

- 2) 解<mark>鎖 清除所有在iPad上的鎖定</mark>
- 3) 清除Passcode 清除iPad的密碼
- 4) iPad鎖定狀況 檢查子女iPad的鎖定情況

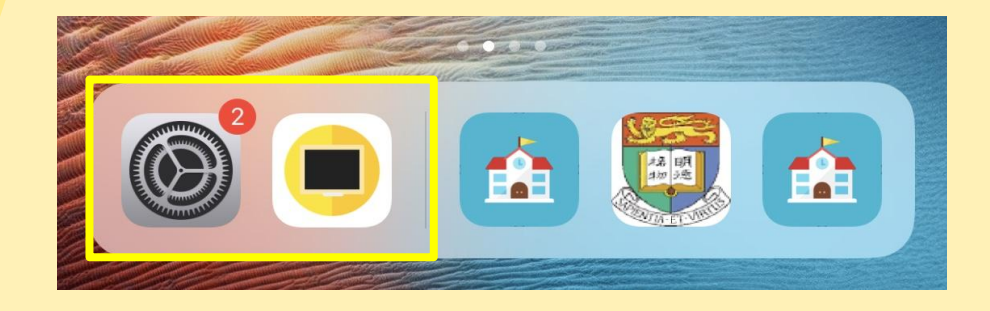

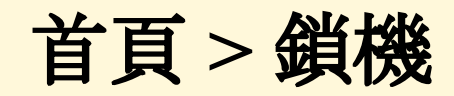

|    | 5120        |              |    | U   |  |
|----|-------------|--------------|----|-----|--|
|    |             | 學生姓名         |    |     |  |
| 設  | 定時間         |              |    |     |  |
| 由  |             |              |    |     |  |
|    | 現在          |              |    | ~   |  |
| 至  |             |              |    |     |  |
|    | 翌日 06:00 AM | Л            |    | ~   |  |
| 監管 | 子女的iPad。    |              |    |     |  |
|    |             |              |    |     |  |
|    | 取消 🚫        |              | 確定 | 2 🗸 |  |
|    | v           | II AUURAE II |    |     |  |

家長 MDM 2

當按鎖機時,家長可以設定子女iPad鎖定 結束時間。

請注意鎖定iPad的結束時間只能早於翌日 早上七點,以免與學校上課時間重壘。

而鎖定後, iPad只會顯示設定及iClass(如 有)的圖示。

家長亦可回到上一頁解除鎖定、檢查iPad 鎖定情況及清除Passcode。

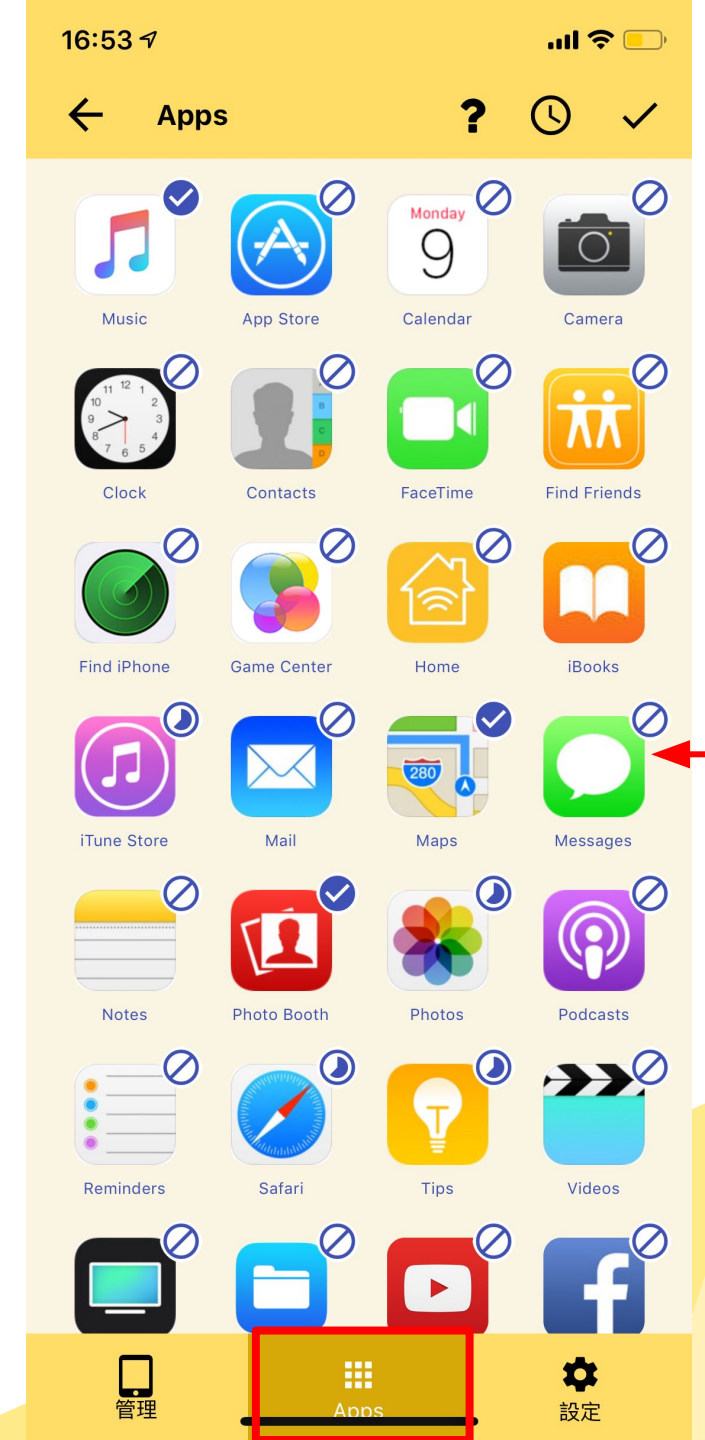

#### 應用程式列表

#### 家長可在此看到子女在iPad上 **已下載的Apps**。

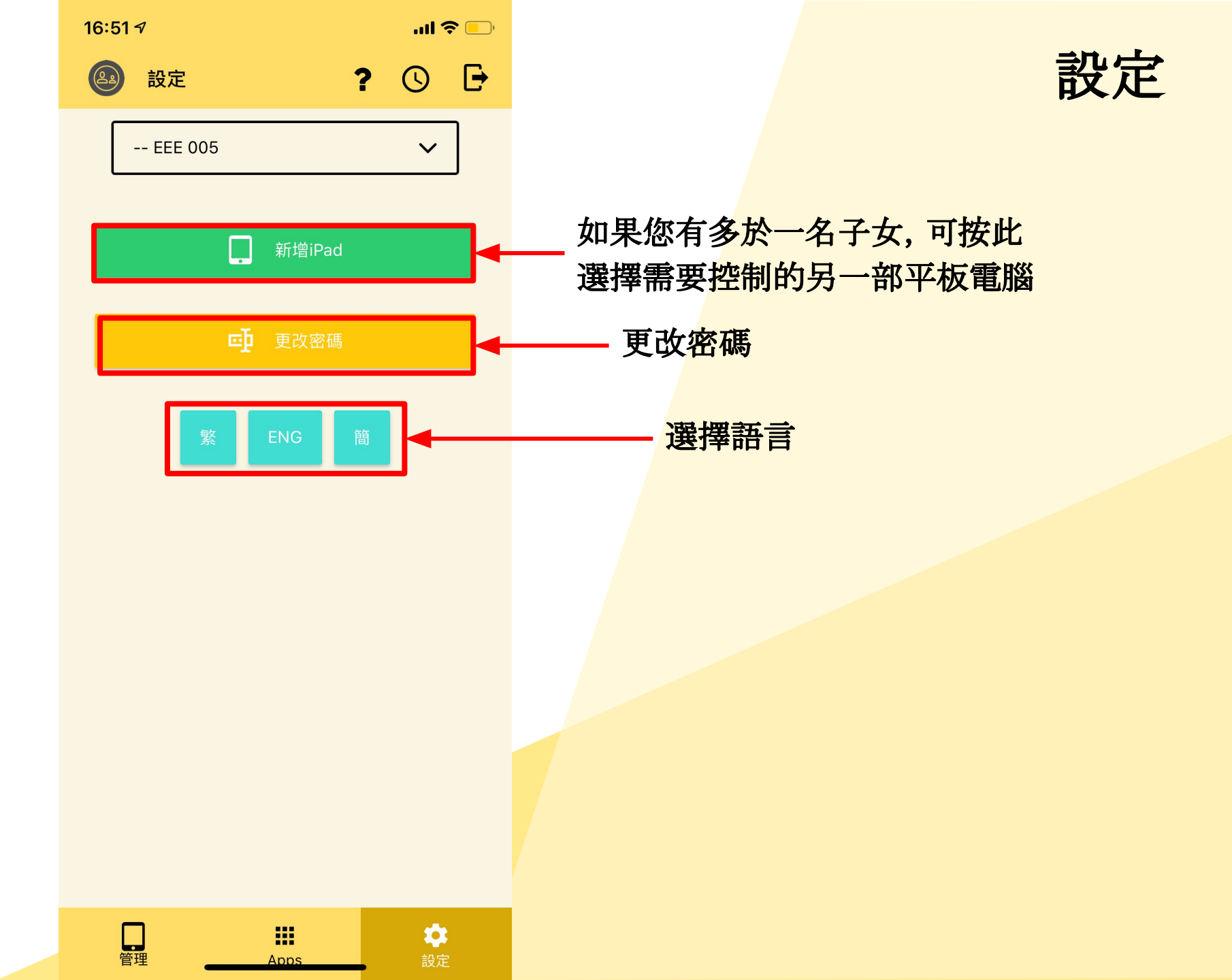

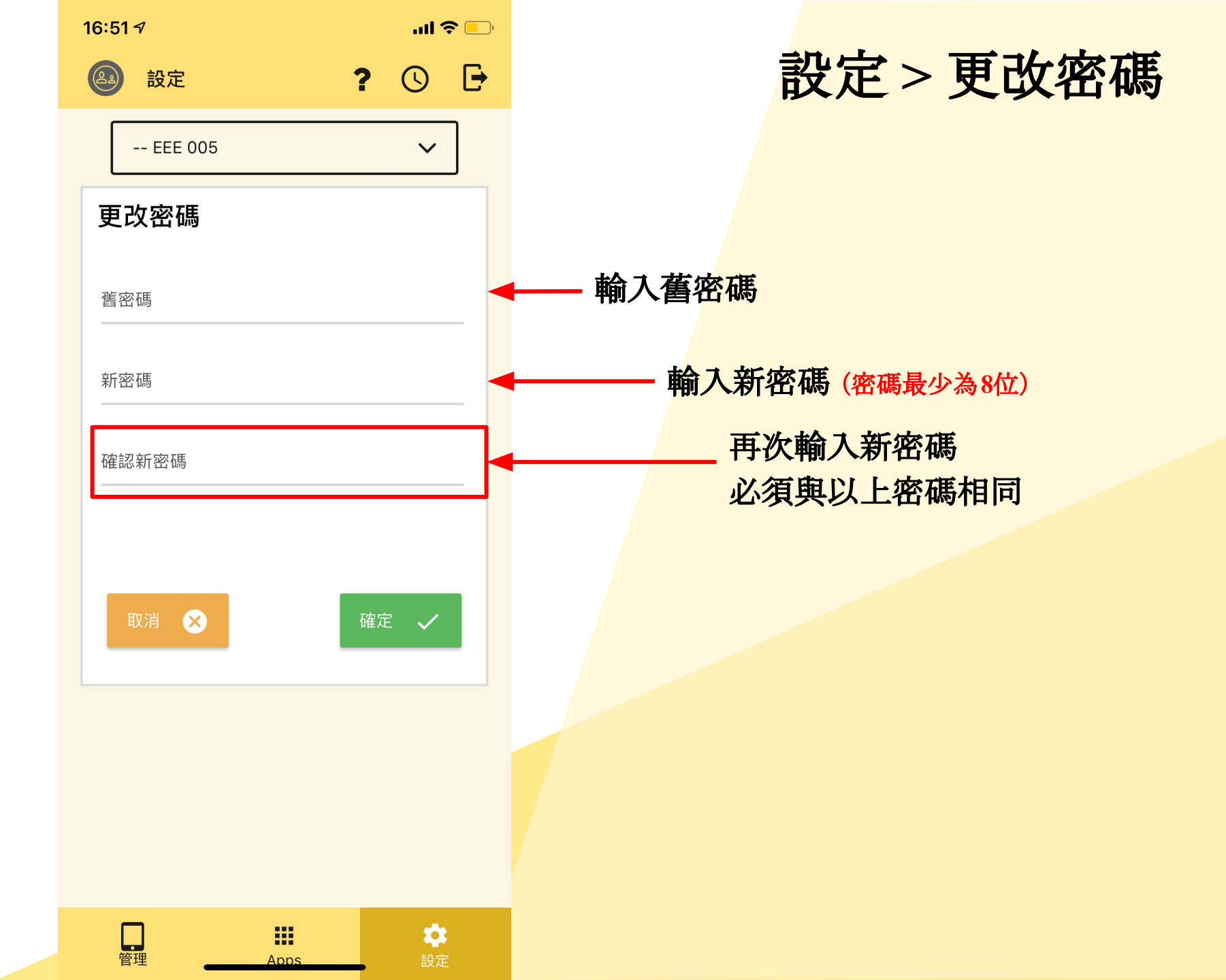

# 進階功能簡介

#### 設定家長監管時間、跟隨監管時間表鎖定個別APP

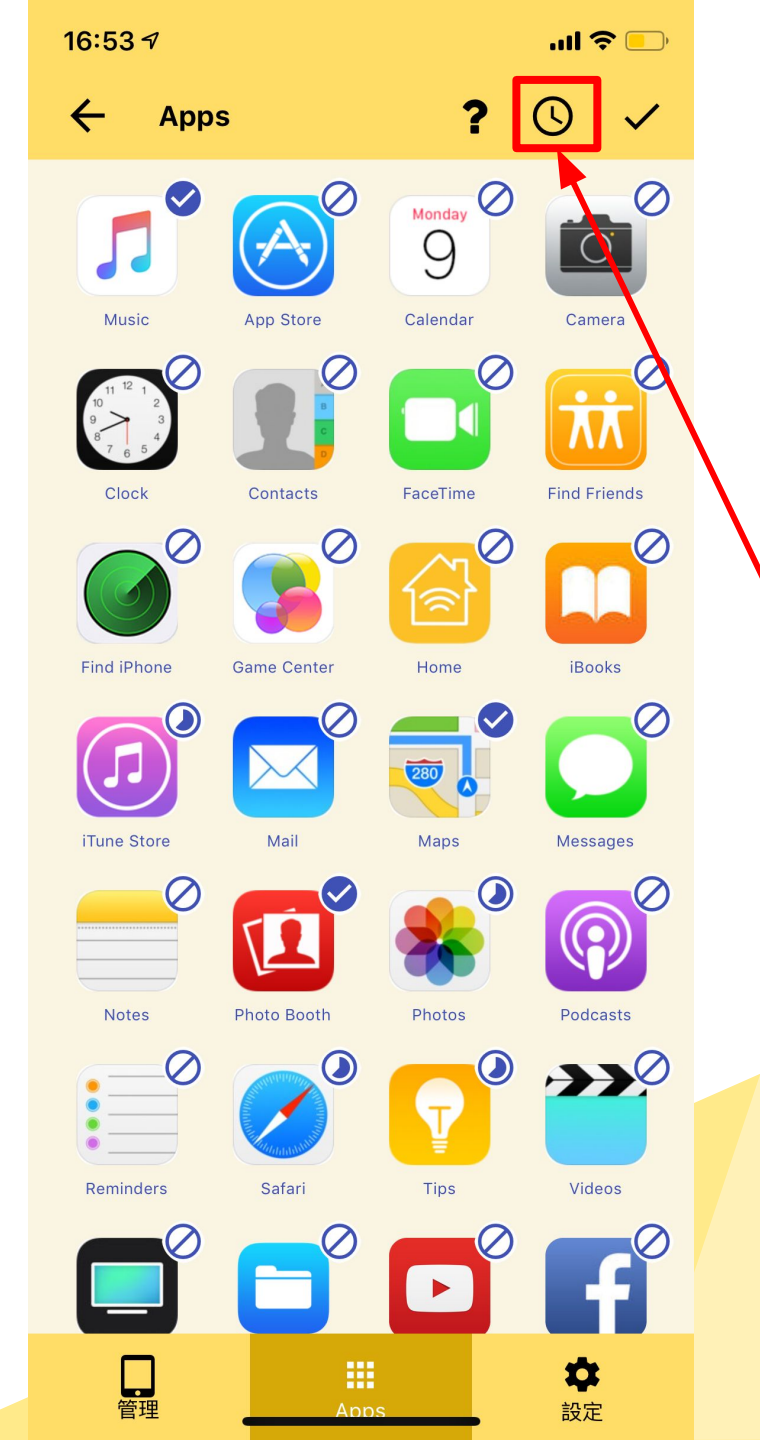

## 1. 如何設定監管時間表?

### 家長可在此定時鎖定及管理 iPad, 從而有效監管子女於非 上課時使用iPad的情況

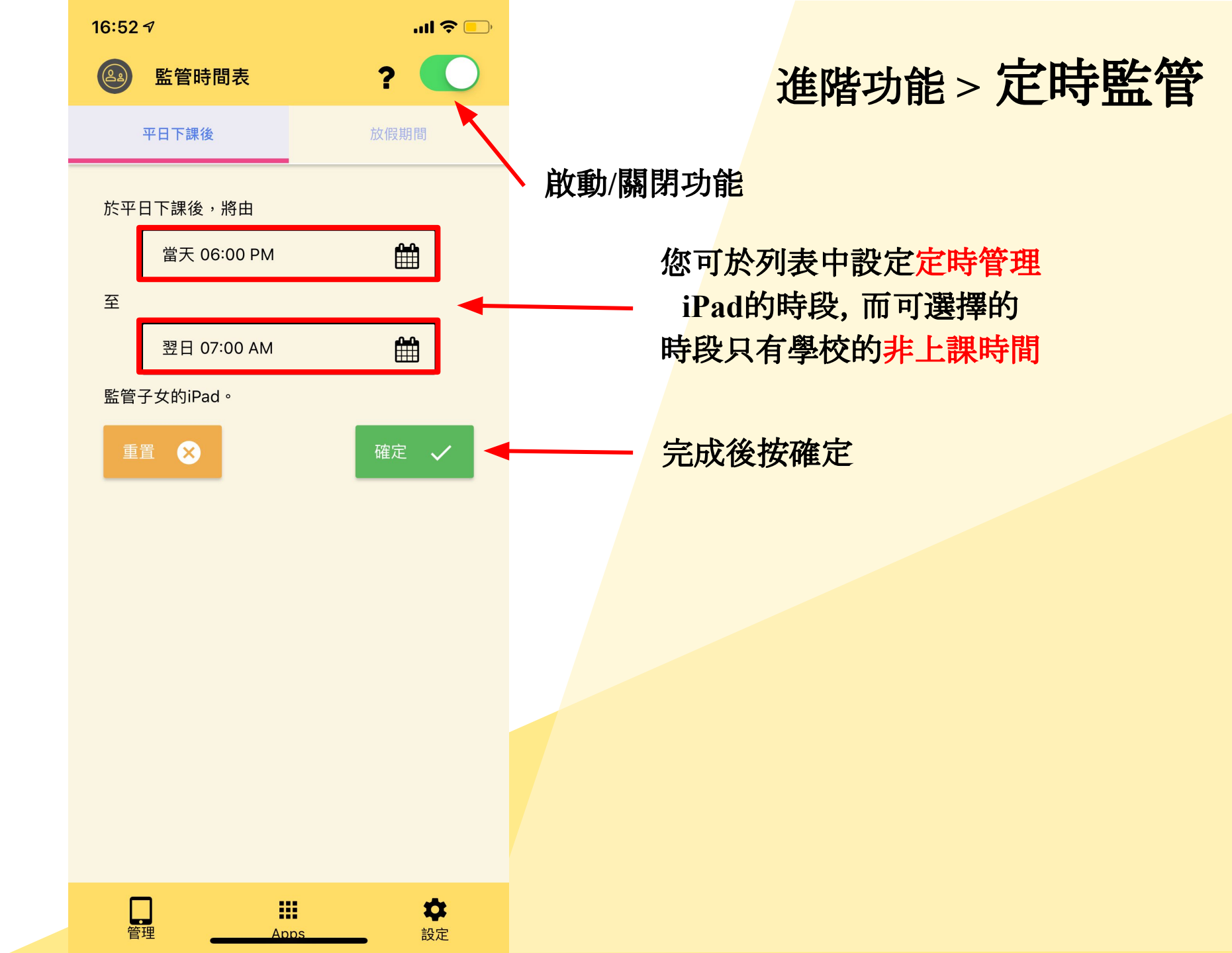

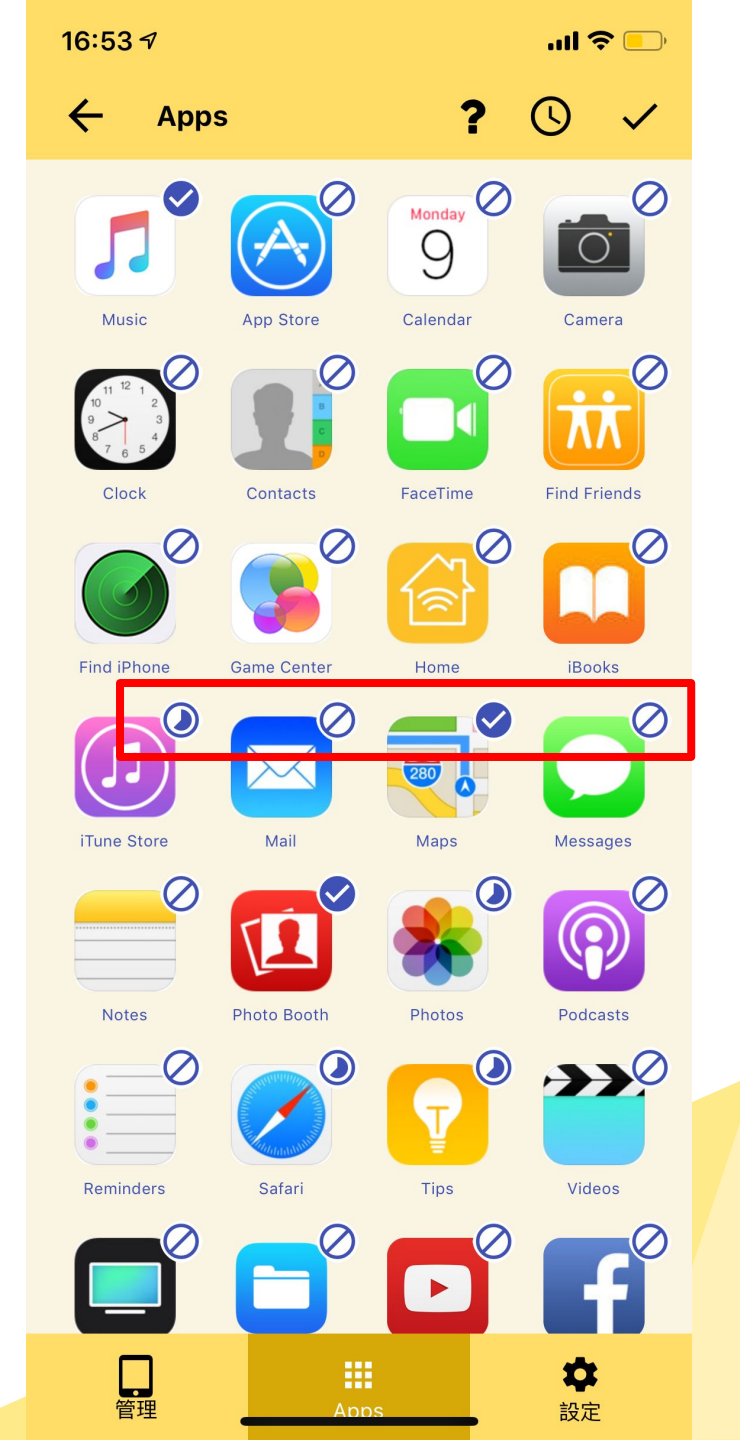

### 2. 更改應用程式監管狀態

如已啟用監管時間表,即可透過此列表,變 更iPad內指定APP的監管狀態

> 按一下圖示即可改變APP的監管 狀態,而監管狀態有以下三種:

A) 容許:

子女<mark>任何時間</mark>均可以使用此APP

) B) 排程:

根據你設定的監管時間表封鎖此App C)禁止:

在非課堂時間完全封鎖此APP

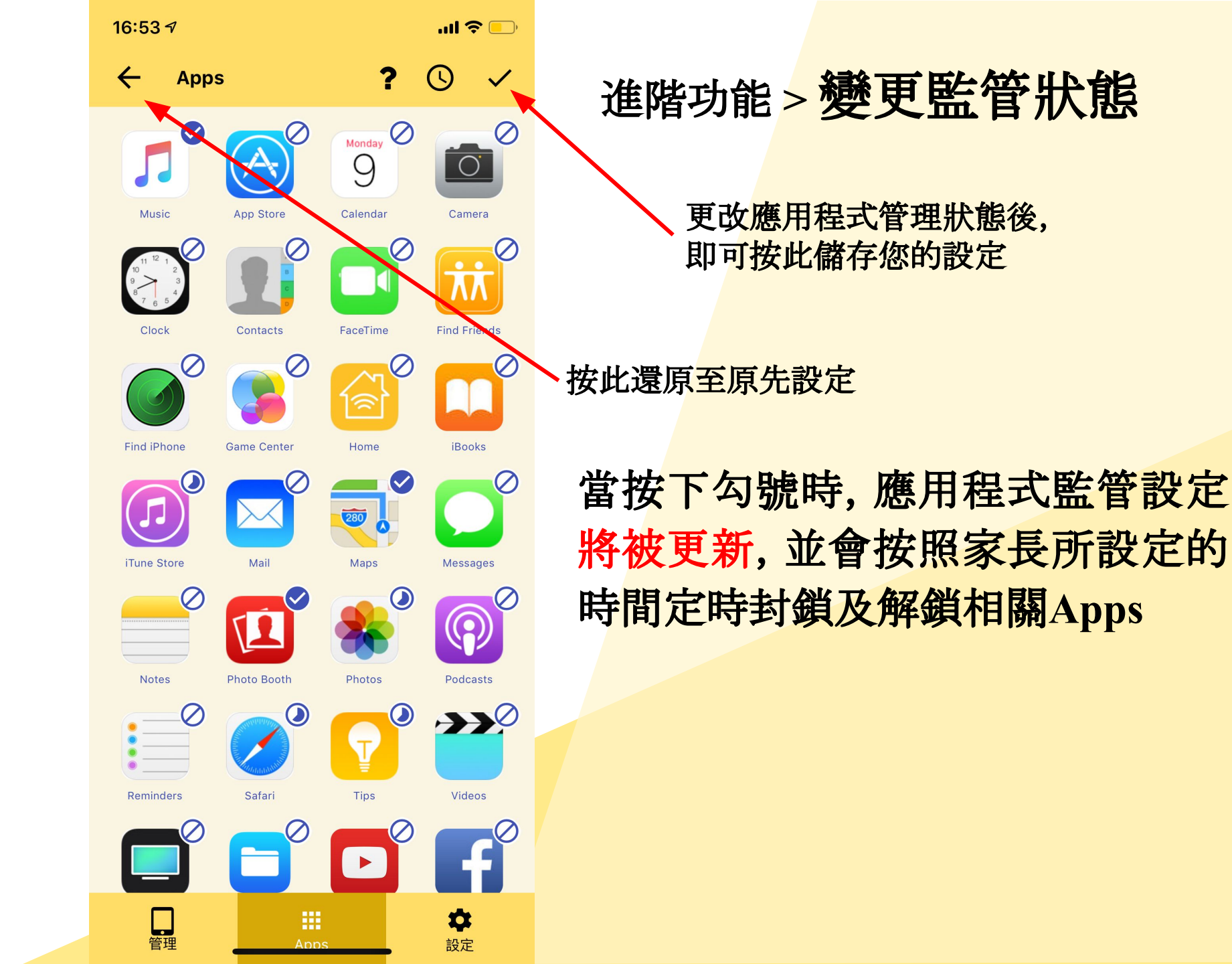

# 進階功能注意事項

- 家長可以透過基本功能所指的解鎖鍵,解鎖進階功能的應用鎖。
- 如家長需停止使用進階功能的封鎖設定,可以按這裡
  關閉監管時間表。

監管時間表

放假期間

平日下課後